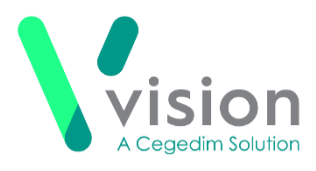

# Safety Netting in Vision

Safety netting is a management strategy used in patient care to ensure patients are monitored until their signs and symptoms are explained or resolved.

In a situation where normal referral and treatment plans cannot be adhered to, for example, the Coronavirus pandemic, Vision has a task management system included that enables you to monitor any disrupted events.

To use the Vision integrated task management system, whether you have **Daybook** or the new **Vision Tasks** app, you should create a group of staff to manage these tasks.

To create a Safety Netting staff group:

- **1.** From the Vision front screen, select **Management Tools Control Panel**.
- 2. From File Maintenance Staff Groups Practice, right click on Mail Groups and select Add Group.
- 3. The Staff Group Add screen displays:

| 💑 Staff Group - Add   |                      | × |
|-----------------------|----------------------|---|
| Type of Group         | Mail Groups          | • |
| Staff Group Desc.     | Safety Netting Staff |   |
| Default Clinical View |                      | Ŧ |
|                       | OK Cancel            |   |

- **<u>4.</u>** Enter an appropriate name in **Staff Group Desc**, for example, *Safety Netting Staff*.
- 5. Select OK.
- 6. Right click on the new group and select Add Staff Member(s).
- <u>7.</u> Select Staff Member Add displays, while holding the <Ctrl> key, highlight all members of staff to add to the group.
- 8. Select OK.

| Vision              |
|---------------------|
| The Bread Factory   |
| 1a Broughton Street |
| London SW8 3QJ      |

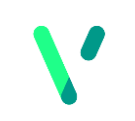

<u>www.visionhealth.co.uk</u> T +44(0) 20 7501 7000 F +44(0) 20 7501 7100

Registered No: 1788577 England

## **Using Daybook for Safety Netting**

To monitor any issues that are likely to be delayed, or for issues that a patient has decided to delay:

### **Create the Task**

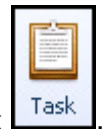

- 1. From Daybook, select Task
- 2. The Issuing New Task screen displays, complete as appropriate:
  - Description Enter a description as appropriate, for example, Deferred Referral
  - Attach to patient Select the appropriate patient
  - Notify me, when task is complete Tick if you want to be notified
  - **Due** Enter a follow up date
  - To Select the safety net group
  - **Comments** Enter any comments you feel will help the safety net group manage this task
  - On completion Add to medical history You could add the following codes:
    - 9N6m.00 Reason for Referral delay with the detail in comments, or
    - 8I14.00 Provis of advice assess treatment limit due to COVID19 pandem – with the detail in comments
- **3.** Select **OK** to send.

**Training Tip** - You may want to set up a Task Template for this purpose, see *Adding a New Task Template* for details.

| 📕 Add Task Temp     | late                                                                                                | ×      |
|---------------------|----------------------------------------------------------------------------------------------------|--------|
| Template Name:      | Safety Netting C-19                                                                                 |        |
|                     |                                                                                                    |        |
| Task Description:   |                                                                                                    |        |
|                     | The default description for tasks created using this template.                                      |        |
| Tasks created from  | n this template are normally attached:                                                              |        |
|                     | ✓ to a patient.                                                                                     |        |
|                     | to a clinical document.                                                                             |        |
| Default due date:   | t (as a date offset from date of task creation)                                                     |        |
| Default priority:   | Routine Escalate priority, if not completed after:<br>(as a date offset from date of task creation) |        |
| Default recipients: | Safety Netting Staff;                                                                               | Choose |
|                     |                                                                                                    |        |
| On completion:      | Notify the author                                                                                   |        |
|                     | Add to medical history 8114.00 - Provis of advice assess treatmnt limit                             | Change |
| Initial comments:   | What has been delayed (e.g. referral, echo) -                                                       |        |
|                     | Reason for treatment delay -                                                                        |        |
|                     | Planned next steps -                                                                                |        |
|                     | Further Information -                                                                               |        |
|                     |                                                                                                    |        |
|                     | ОК                                                                                                  | Cancel |

#### **Monitor the Task**

Logged in as a member of the safety net group:

1. From Daybook - To-do, enter the safety net group name in Filter:

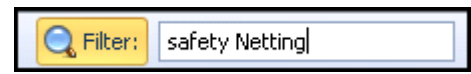

- **2.** All outstanding tasks allocated to the group display. Double click on the task required.
- **3.** Select as appropriate:
  - Add Comment Enter any action made, for example, *Phoned patient to remind*, or *Chased ENT re referral*
  - Edit To change task details, for example, to update the Due date
  - **Reject** To return the task to sender
  - Complete To record this task as completed

**Note** – You need to review **Comments** on a Daybook task to see any additional comments.

## **Using Vision Tasks for Safety Netting**

To monitor any issues that are likely to be delayed, or for issues that a patient has decided to delay:

#### **Create the Task**

- 1. From Vision Tasks, select New task
- 2. The New Task screen displays, complete as appropriate:
  - Recipients Select the safety net group
  - Subject Enter a short description for the task, for example, Deferred Referral
  - **Description** Enter any comments you feel will help the safety net group manage this task
  - Attach patient Select the appropriate patient
  - Category Select Follow up
  - **Due Date** Enter a follow up date
- 3. Select OK to send.

**Training Tip** - You may want to set up a Task Template for this purpose, see *Setting up Task Template* for details.

| New Template                                                                   |                       |
|--------------------------------------------------------------------------------|-----------------------|
| Template name                                                                  | Required              |
| Safety Netting                                                                 | 16                    |
| Subject                                                                        | Required              |
| Safety Netting - C-19 Delay                                                    | 2                     |
| From                                                                           |                       |
|                                                                                | Q                     |
| То                                                                             |                       |
| Safety Netting                                                                 | Q                     |
| Description                                                                    |                       |
| What has been delayed -<br>Reason for treatment delay -<br>Planned next sten - | 899                   |
| Task should contain an attached patient This task is sensitive                 |                       |
| Write back clinical code                                                       |                       |
|                                                                                | $\times$ $\checkmark$ |
| Category                                                                       |                       |
| • Follow Up                                                                    |                       |
| Date Offset 💡                                                                  |                       |
| t                                                                              |                       |
|                                                                                | 16th April 2020       |
| Urgent Make urgent when overdue                                                |                       |
| All recipients must complete Create another                                    | Save Cancel           |

As you are unable to add appropriate clinical terms directly from **Tasks**, you should consider adding one of the following clinical terms to the patient record:

- 9N6m.00 Reason for Referral delay with the detail in comments, or
- 8I14.00 Provis of advice assess treatment limit due to COVID19 pandem – with the detail in comments

**Remember** – You can access the patient record directly from Tasks, see *Vision Tasks Help Centre* for details.

#### **Monitor the Task**

As the originator of a task within Vision Tasks, you are automatically notified of any additions to the **Conversation** and **Activity** added to it.

If you are not the originator, but are logged in as a member of the safety net group:

**<u>1.</u>** From **Vision Tasks**, filter the **My tasks** screen by the **Follow up** Category:

| \$<br><b>T</b> |                                 |  |  |  |
|----------------|---------------------------------|--|--|--|
|                | All 'Categories' ( 1 selected ) |  |  |  |
| Select All     |                                 |  |  |  |
| C              | Diabetes Review                 |  |  |  |
| V              | Follow Up                       |  |  |  |
|                | Immunisation                    |  |  |  |
|                | Book Appointment                |  |  |  |
| C              | Mental Health Review            |  |  |  |
|                |                                 |  |  |  |

Or

Enter the safety netting group name in **Search** 

- **2.** Highlight the task required.
- **3.** Select as appropriate:
  - Conversation Enter any messages for either the originator or other recipients of this task
  - Activity Enter any details of action taken

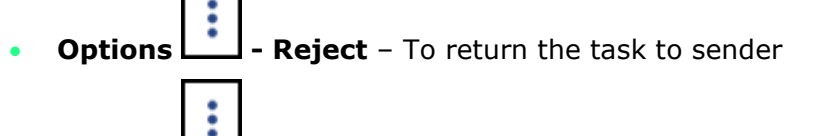

• **Options** - **Complete** – To record this task as completed